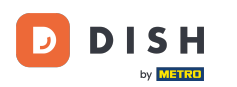

i

## Az első lépés az, hogy bejelentkezik a Google Vállalkozási profilkezelőbe .

| Google Business Profile Manager     Q     Search businesses |               |                                                                                                    |                                                                                                    |  |
|-------------------------------------------------------------|---------------|----------------------------------------------------------------------------------------------------|----------------------------------------------------------------------------------------------------|--|
|                                                             |               | New<br>Now manage your Business Profile directly on Google<br>Search & Maps<br>Easily edit info, post updates, and connect with customers | Stay connected during COVID-19         Let customers know about any changes to your business due to COVID-19         ① Update business hours         Post your COVID-19 update                                                                                                    |  |
| 25                                                          | Home          | Google                                                                                                    | Learn more                                                                                                    |  |
|                                                             | Posts         | Q. Mo's Diner                                                                                                    |                                                                                                    |  |
| ₽                                                           | Info          | Tour Business Profile                                                                                                    | Add photos of your menu                                                                                                    |  |
| ×                                                           | Menu          |                                                                                                    |                                                                                                    |  |
| Û                                                           | Food ordering | Learn more                                                                                                    | Show customers what your menu looks like                                                                                                    |  |
| ւհ                                                          | Insights      |                                                                                                    | Add photos                                                                                                    |  |
| R                                                           | Reviews       | Tradical control                                                                                                    |                                                                                                    |  |
| Þ                                                           | Messages      |                                                                                                    |                                                                                                    |  |
|                                                             | Photos        |                                                                                                    |                                                                                                    |  |
| Ö                                                           | Bookings      |                                                                                                    | 100 C 100 C |  |
|                                                             | Website       | Complete your Business Profile Get noticed by more customers in your area with a complete profile on Search and Maps                      | 1.8.2.3                                                                                                    |  |

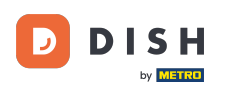

## Kattintson az Ételrendelés gombra.

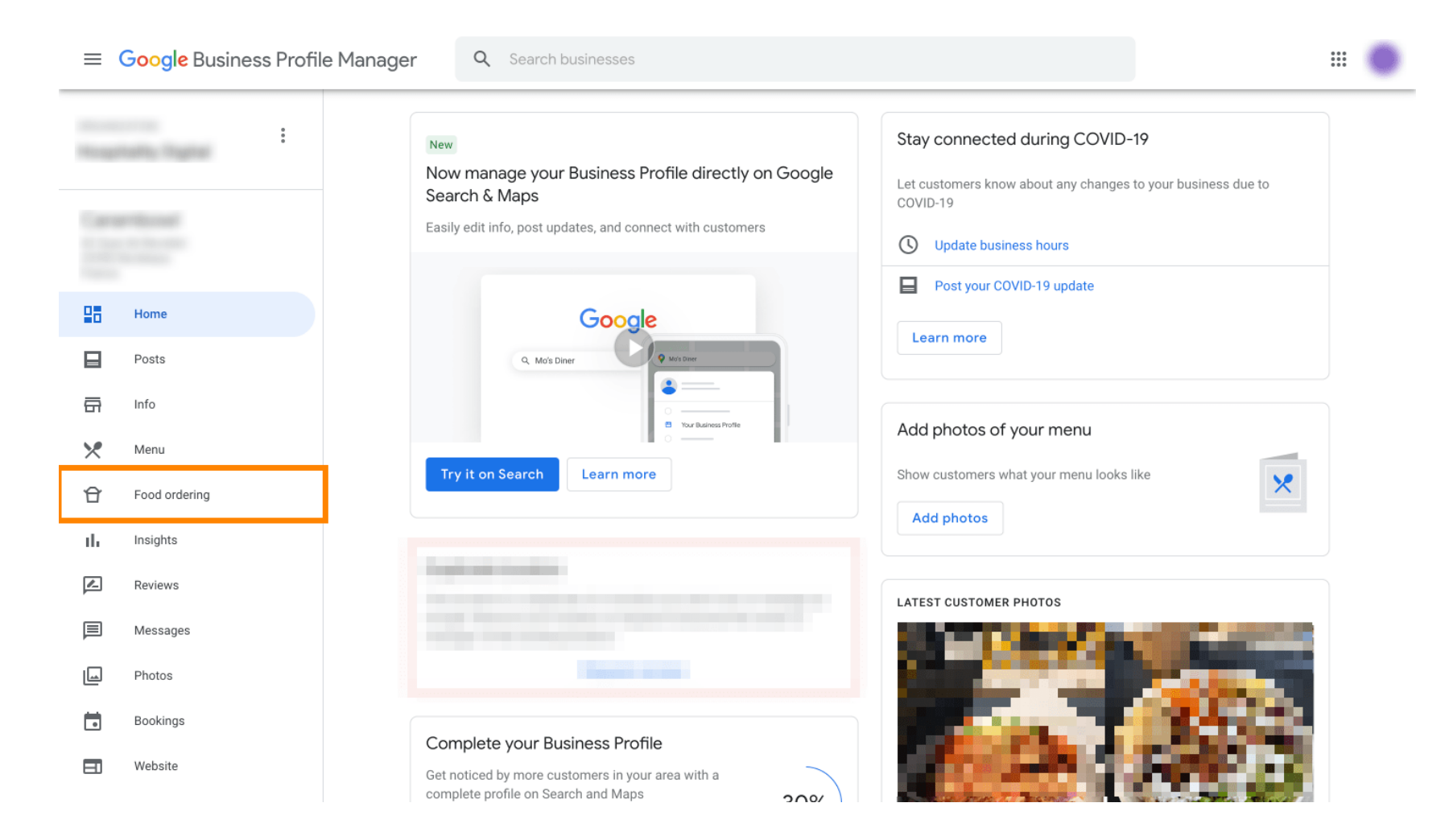

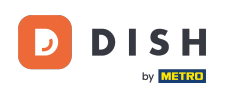

Itt kezelheti az online ételrendelést a google-n. Válassza az "orderdirect" lehetőséget az Átvétel és kézbesítés lehetőségnél.

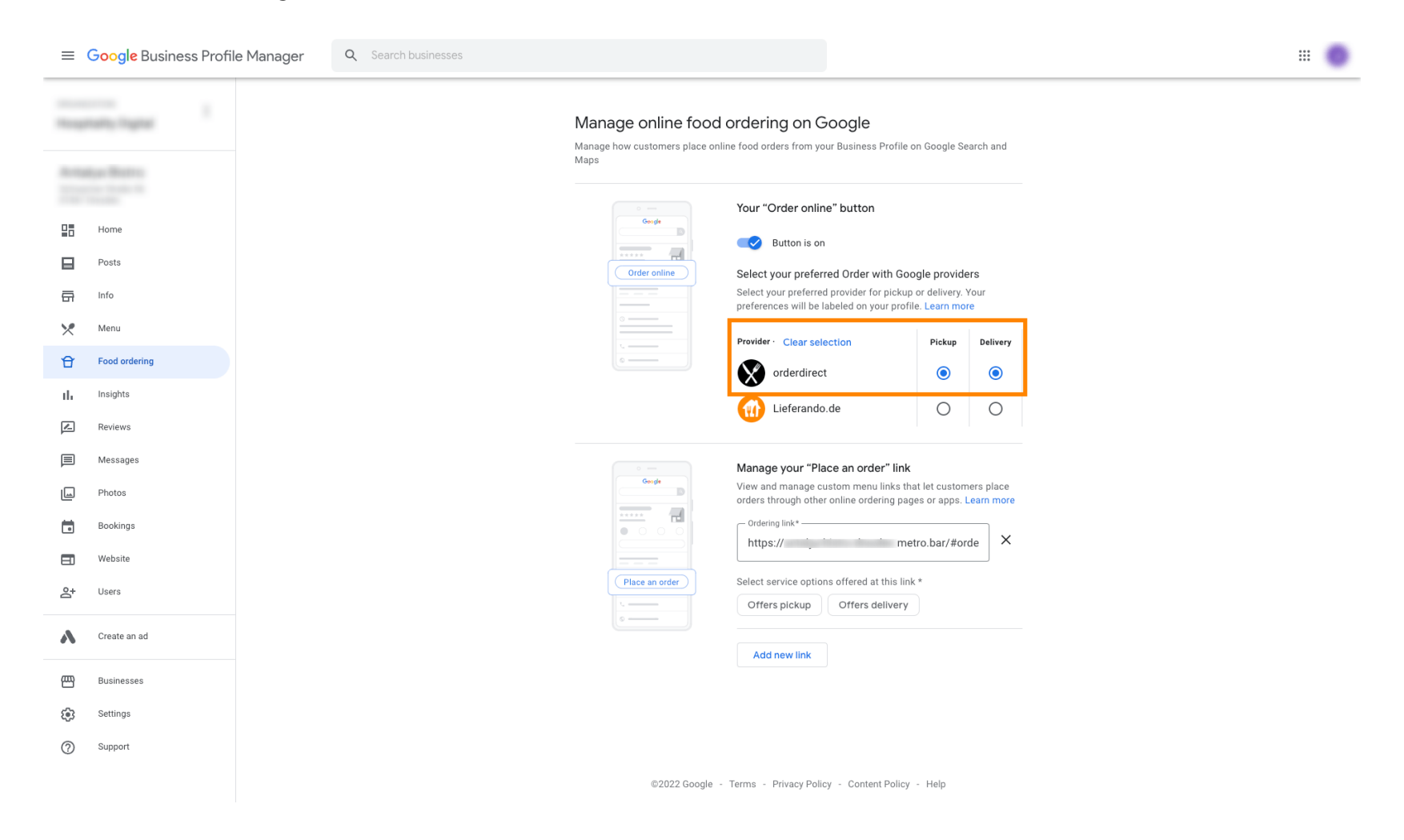

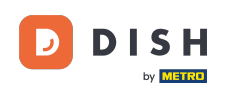

A "Megrendelés leadása" link alatt megadhatja webáruháza URL-jét, és rákattintva kiválaszthatja a link által kínált szolgáltatási lehetőségeket.

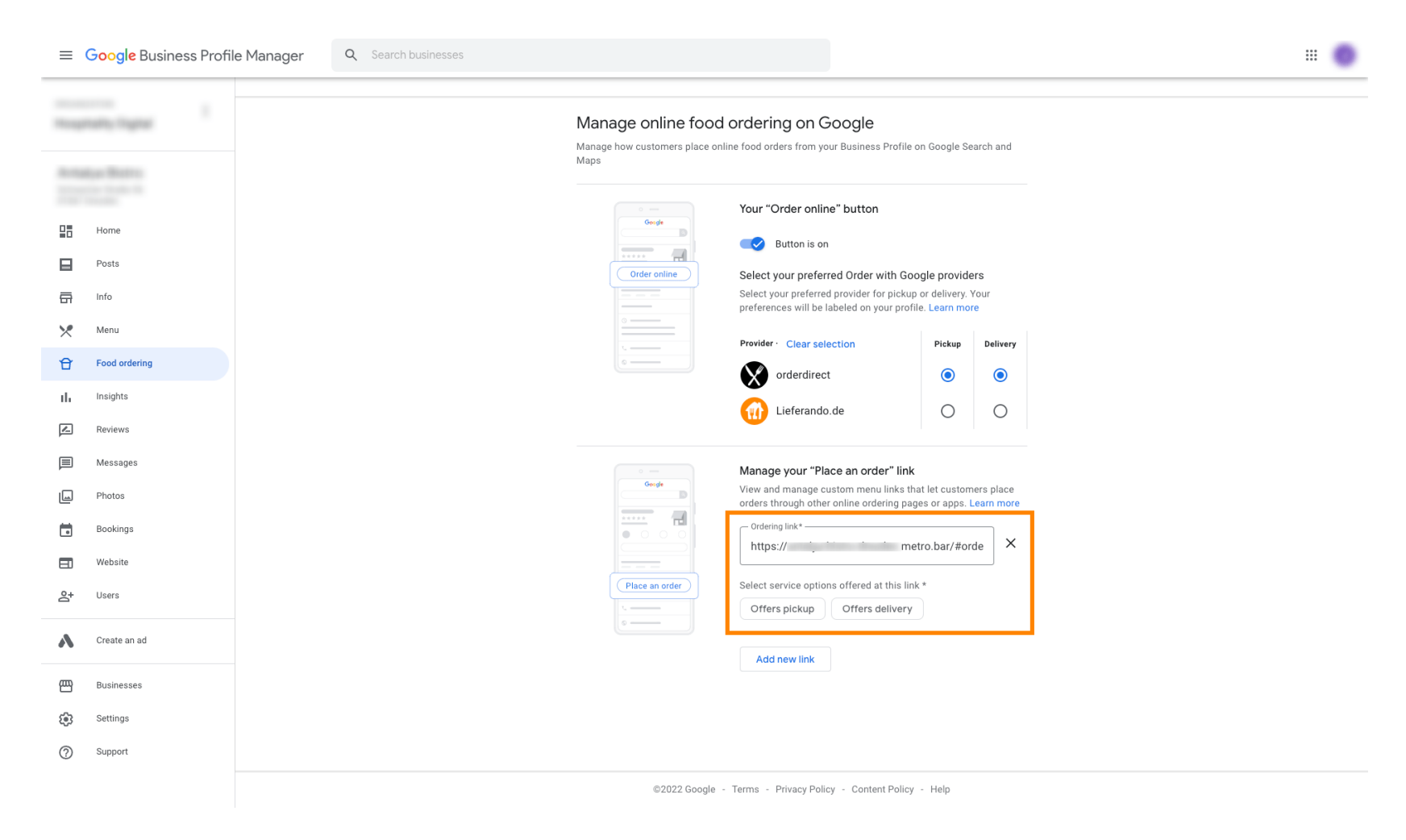

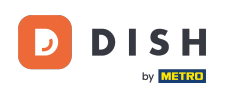

Most térjen vissza Google vállalkozásprofil-kezelőjéhez, és ellenőrizze, hogy az ételrendelés be van-e kapcsolva.

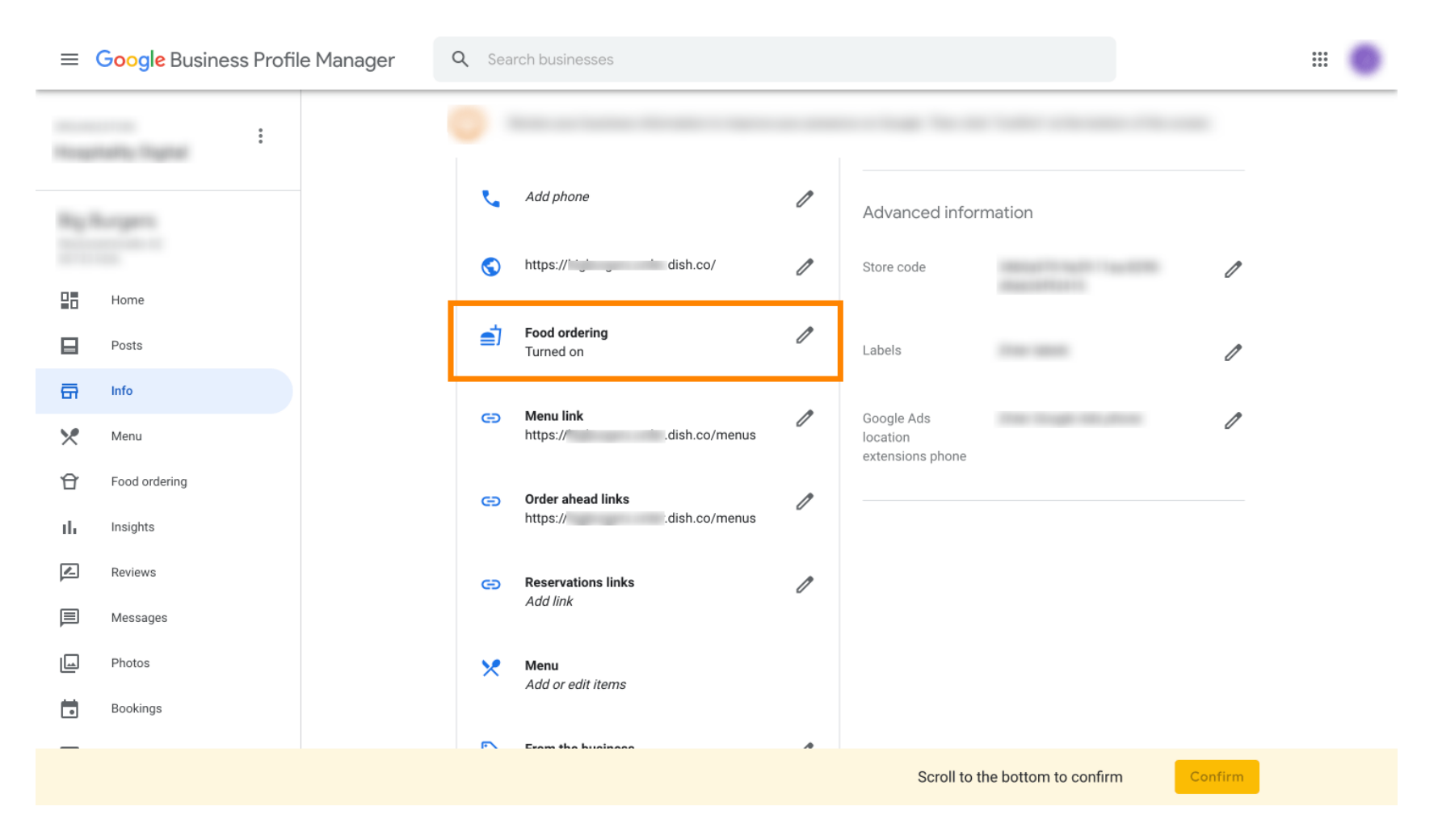

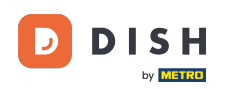

# • Ha több ételrendelési partnere van, a ceruza ikonra kattintva megjelölheti kedvenc partnerét .

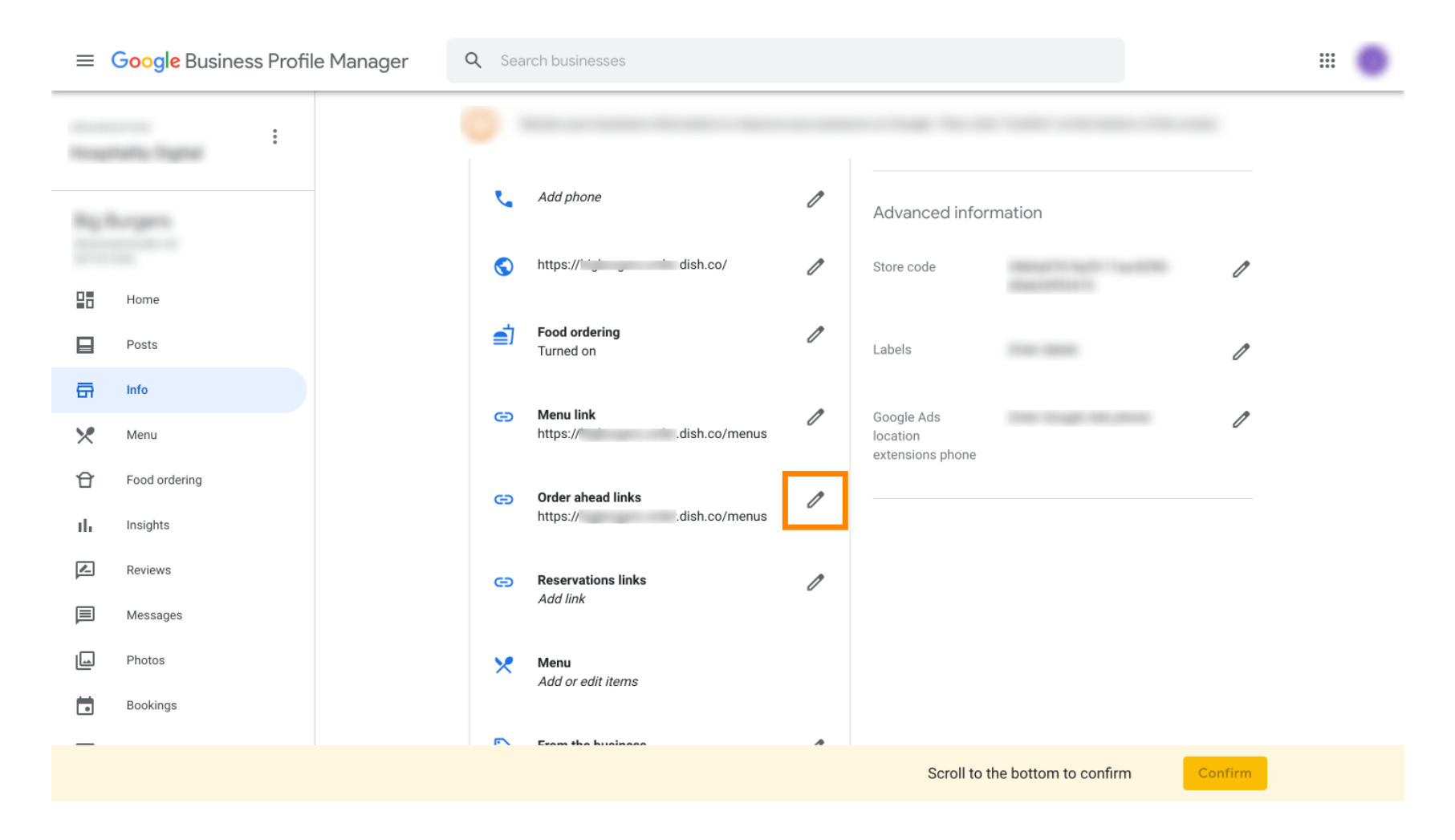

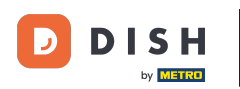

#### Ne kattintson a csillag ikonra , hogy a kedvenc linket preferáltként jelölje meg.

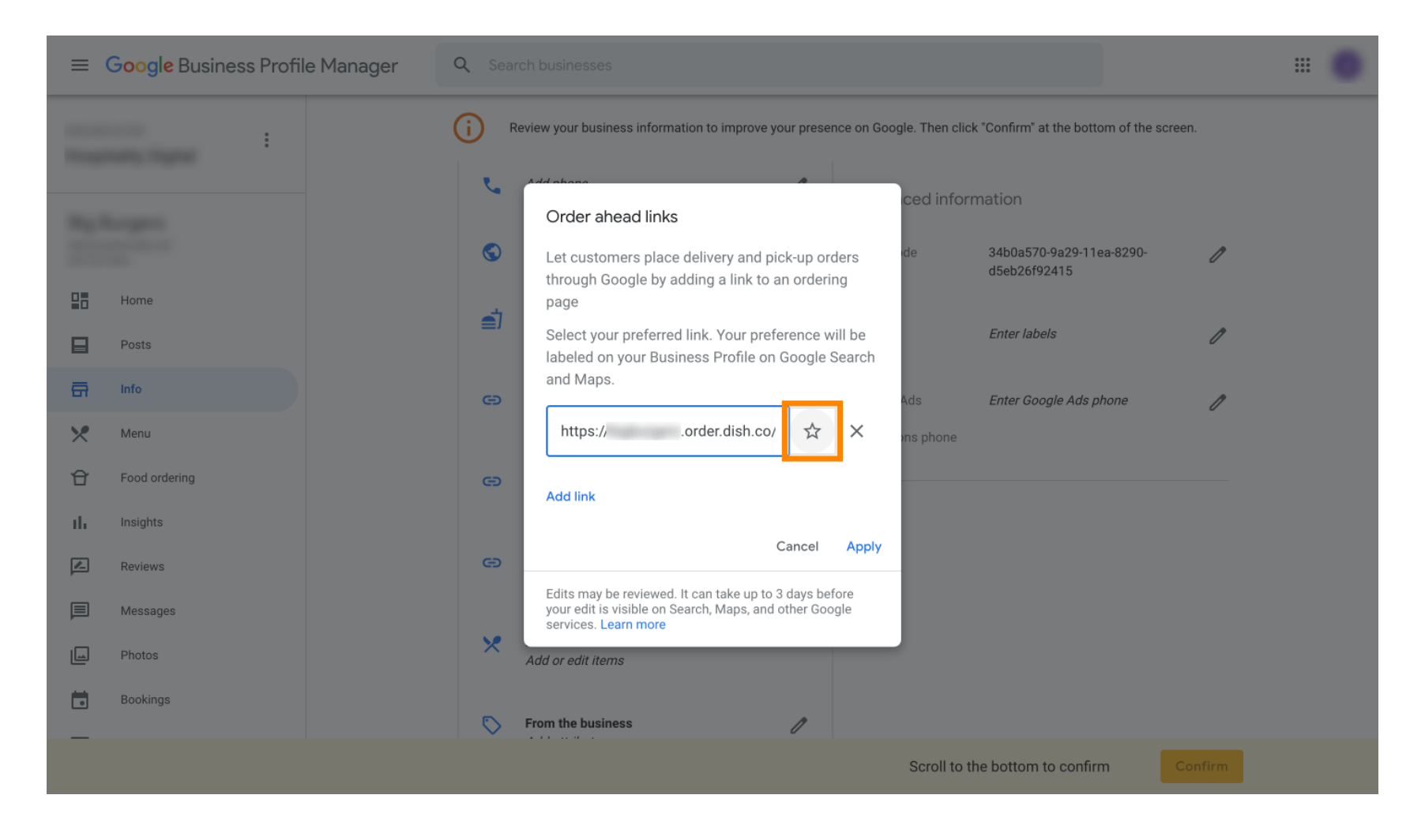

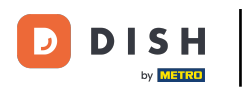

### A biztonság érdekében válassza az Alkalmaz lehetőséget . Ez az, kész.

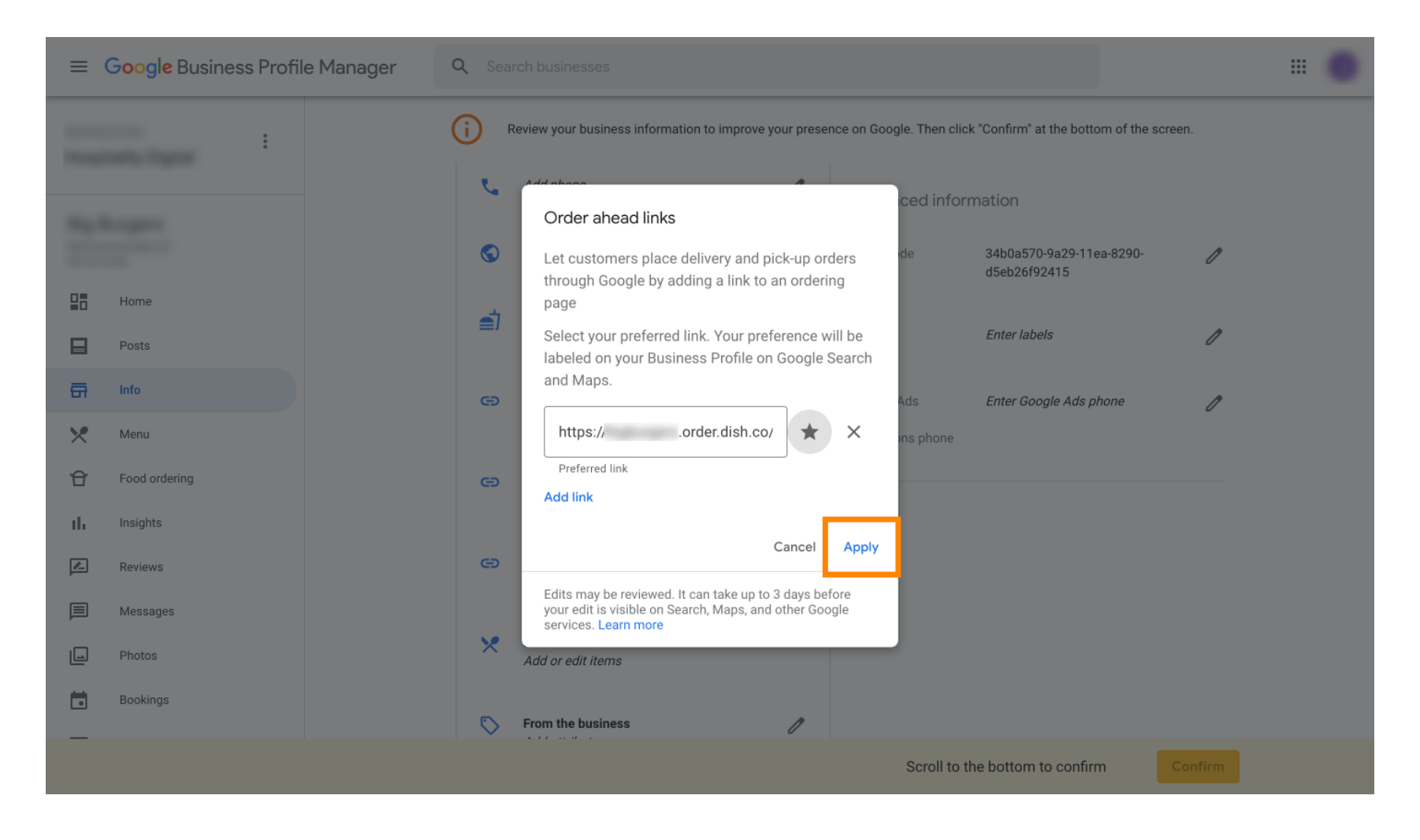

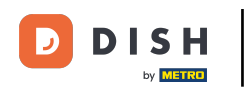

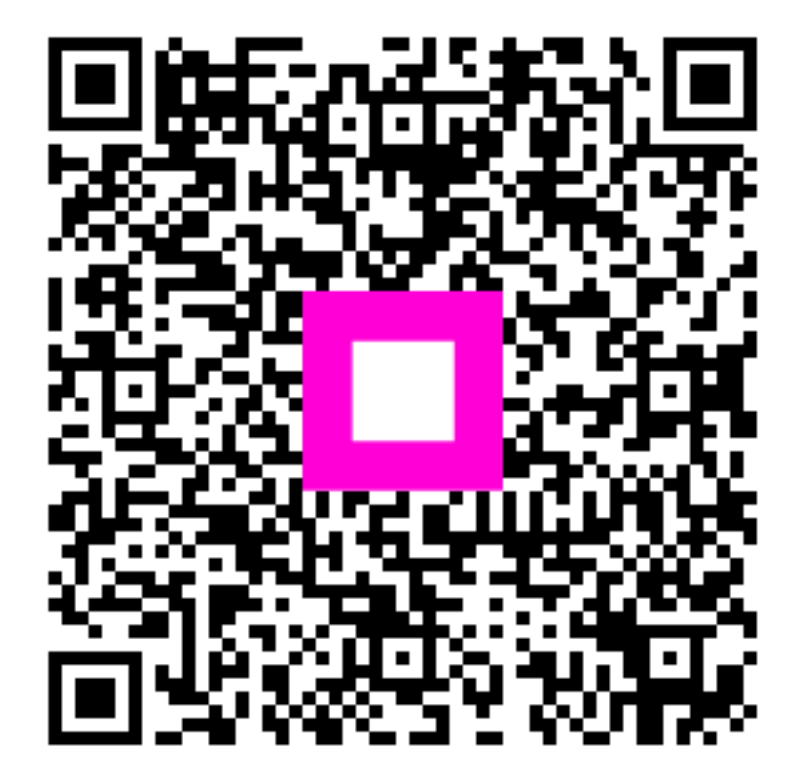

Szkennelés az interaktív lejátszó megnyitásához